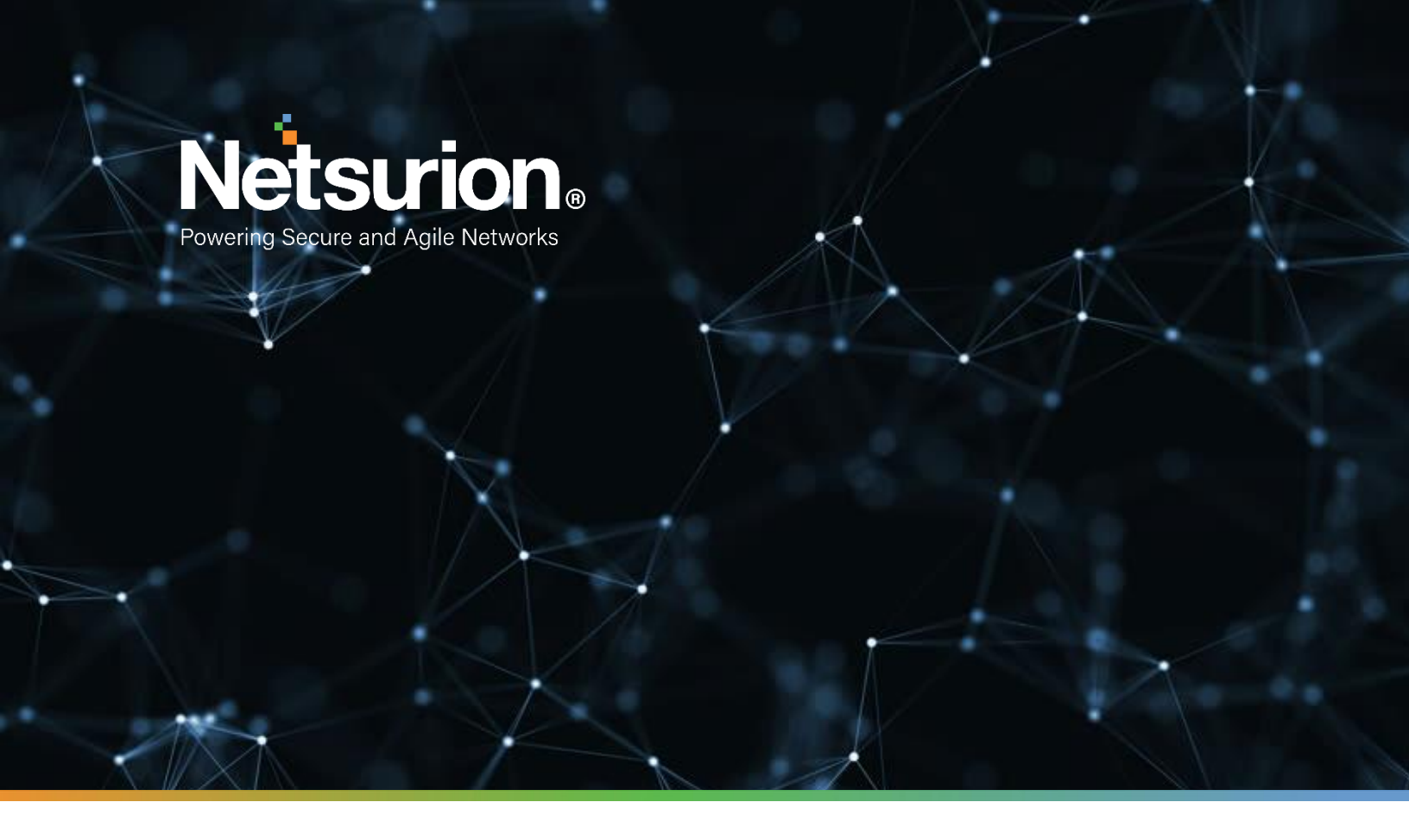

**Integration Guide** 

# Integrating Barracuda Web Security Gateway with EventTracker

EventTracker v9.2 and later

**Publication Date:** 

March 26, 2021

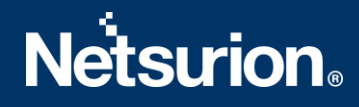

# Abstract

This guide provides instructions to retrieve the **Barracuda Web Security Gateway** events. Once **EventTracker** is configured to collect and parse these logs, the dashboard and reports can be configured to monitor **Barracuda WSG**.

## Scope

The configuration details in this guide are consistent with EventTracker version 9.2 or above and **Barracuda Web Security Gateway.** 

# Audience

Administrators who are assigned the task to monitor **Barracuda Web Security Gateway** events using EventTracker.

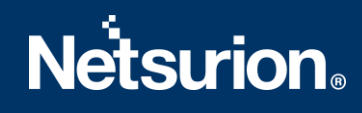

# **Table of Contents**

| Tal | ole | of Contents                                                               | 3  |
|-----|-----|---------------------------------------------------------------------------|----|
| 1.  | C   | Iverview                                                                  | 4  |
| 2.  | F   | rerequisites                                                              | 4  |
| 3.  | I   | ntegrating Barracuda Web Security Gateway events with EventTracker server | 4  |
| 4.  | E   | ventTracker Knowledge Pack                                                | 4  |
|     | 4.1 | Categories                                                                | 4  |
|     | 4.2 | Alerts                                                                    | 5  |
|     | 4.3 | Flex Reports                                                              | 5  |
|     | 4.4 | Dashboards                                                                | 10 |
| 5.  | I   | nporting Knowledge Pack into EventTracker                                 | 14 |
|     | 5.1 | Categories                                                                | 15 |
|     | 5.2 | Alerts                                                                    | 16 |
|     | 5.3 | Flex Reports                                                              | 17 |
|     | 5.4 | Knowledge Objects                                                         | 18 |
|     | 5.5 | Dashboards                                                                | 19 |
| 6.  | ١   | erifying Knowledge Pack in EventTracker                                   | 21 |
|     | 6.1 | Categories                                                                | 21 |
|     | 6.2 | Alerts                                                                    | 21 |
|     | 6.3 | Flex Reports                                                              | 22 |
|     | 6.4 | Knowledge Objects                                                         | 22 |
|     | 6.5 | Dashboards                                                                | 22 |
|     | Ab  | out Netsurion                                                             | 24 |
|     | Cor | tact Us                                                                   | 24 |

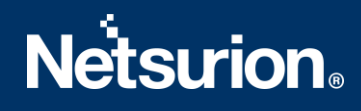

## 1. Overview

The Barracuda Web Security Gateway lets organizations benefit from online applications and tools without exposure to web-borne malware and viruses, lost user productivity, and misused bandwidth.

Barracuda WSG logs can be integrated with EventTracker via syslog. Barracuda WSG can send events like user login failure, configuration changes, allowed traffic, blocked traffic, malware activities detected, and malware blocked, etc. It created detailed reports for user login failure, configuration changes, malware activities, web traffic allowed, and web traffic blocked. Its graphical representation shows the malicious URL's blocked by reason, malware detected by IP address, configuration changes by usernames, etc.

EventTracker triggers alerts in the event when a malware is detected, changes in configuration by any user, or an unsuccessful user login.

# 2. Prerequisites

- Barracuda Web Security Gateway version 610,710,810,910,1010.
- Barracuda Web Security Gateway firmware version 11.0.0.019.
- An exception should be added into windows firewall on EventTracker machine for syslog port 514.

# 3. Integrating Barracuda Web Security Gateway events with EventTracker server

To enable syslog reporting on your Barracuda Web Security Gateway:

- Log into the web interface as Admin.
- Navigate to the **Advanced** >> **Syslog** page.
- For both the **Web Traffic Syslog** and **Web Interface Syslog**, enter the **IP address** (192.168.1.1) of the **EventTracker** with **port 514** to which you want to direct messages.

# 4. EventTracker Knowledge Pack

Once logs are received into EventTracker; alerts, reports can be configured into EventTracker.

The following knowledge packs are available in EventTracker to support Windows.

### 4.1 Categories

- 1. Barracuda WSG: Web Traffic This category provides events information related to allowed traffic, blocked traffic, and user known restricted traffic, etc.
- 2. Barracuda WSG: Configuration Changes This category provides events information related to configuration changes applied on Barracuda WSG.
- 3. Barracuda WSG: Login Failure This category provides events information related to user try to log into Barracuda WSG but fails.

4. Barracuda WSG: Logon Success – This category provides events information related to user try to log into Barracuda WSG and is successful.

## 4.2 Alerts

- 1. Barracuda WSG: Configuration changes This alert is generated when any configuration changes are done in the Barracuda web server gateway by different users or admins such as new user creation, group creation, backup scheduled, firmware updates etc.
- 2. Barracuda WSG: Potential threat has been detected This alert is generated when the web traffic content is infected by a malware or virus.
- 3. Barracuda WSG: Login Failure This alert is generated when failed logon attempts are done in the application.

## 4.3 Flex Reports

1. **Barracuda WSG - Clean policy allowed traffic:** This report provides all the allowed traffic content that pass through the Barracuda web security gateway.

| LogTime      |            | Source IP     | Destination IP | Destination Url                                                                                                    | Data size     | Format Version | TQ flag | User Info                                     |
|--------------|------------|---------------|----------------|----------------------------------------------------------------------------------------------------|---------------|----------------|---------|-----------------------------------------------|
| 02/24/2017 0 | 4:23:48 PM | 192.168.137.1 | 216.58.220.35  | http://www.google.co.in/?gfe_rd=c<br>r&ei=PHyqWLXwNunl8AeizZXoCg                                                                                                    | <b>*</b> 1064 | 2              | ъ       | MIKE                                          |
| 02/24/2017 0 | 4:23:48 PM | 192.168.137.1 | 172.217.26.163 | http://fonts.gstatic.com/s/lato/v13/<br>H2DMvhDLycM56KNuAtbJYA.woff<br>2                                                                                                | 23159         | 2              | ъ       | ANON                                          |
| 02/24/2017 0 | 4:23:48 PM | 192.168.137.1 | 104.24.127.96  | http://analytics.planwallpaper.com<br>/piwik.php?action_name=High0De<br>finition0and0high0resolution0wallp<br>apers&idsite=7&rec=1&r=400261&<br>h=11&m=2&s=35&url=httpA | 520           | 2              | 0       | Doe, John,<br>CN=Users,<br>DC=qo,<br>DC=local |

### Logs Considered:

|                                                                                                    | EVENT ID                                                                                                    | SITE / COMPUTER      | USER | DOMAIN | SOURCE        |  |  |  |
|----------------------------------------------------------------------------------------------------|----------------------------------------------------------------------------------------------------|----------------------|------|--------|---------------|--|--|--|
| 2/24/2017 12:33:20 PM                                                                                                    | 160                                                                                                    | PNPL-6-KP / PNPL-6-K | N/A  | N/A    | SYSLOG local4 |  |  |  |
| Event Type: Warning<br>Log Type: Application         Description:<br>Feb 24 12:33:20 PNPL-6-KP http_scan[11287]: 1487919778 1 192.168.1.140 172.217.26.174 - 192.168.1.140 https://clients1.google.com/ 5423 BYF           Category Id: 4         ALLOWED CLEAN 2 0 0 0 (-) 0 - 0 - 0 clients1.google.com cat-lookup-failed [deepu.v] https://clients1.google.com - 1 |                                                                                                    |                      |      |        |               |  |  |  |
| 2/24/2017 12:33:00 PM                                                                                                    | 160                                                                                                    | PNPL-6-KP / PNPL-6-K | N/A  | N/A    | SYSLOG local4 |  |  |  |
| Event Type: Warning<br>Log Type: Application<br>Category Id: 4                                                                                                    | Description:<br>Feb 24 12:33:00 PNPL-6-KP http_scan[11287]: 1487919758 1 192.168.1.140 172.217.26.163 - 192.168.1.140 https://ssl.gstatic.com/ 4796 BYF ALLO<br>WED CLEAN 2 0 0 0 0 (-) 0 - 0 - 0 ssl.gstatic.com cat-lookup-failed [deepu.v] https://ssl.gstatic.com - 1 |                      |      |        |               |  |  |  |

2. Barracuda WSG-Clean policy denied traffic: This report provides all the denied traffic content that pass through the Barracuda web security gateway. The denial is based on the policies and rules written by the admins.

| LogTime                | Source IP     | Destination IP | Destination URL                                                                 | Content Type | Data size | Match flag | TQ flag | User Info                                             |
|------------------------|---------------|----------------|---------------------------------------------------------------------------------|--------------|-----------|------------|---------|-------------------------------------------------------|
| 02/20/2017 11:02:31 AM | 192.168.137.1 | 104.24.126.96  | http://www.planwallpa<br>per.com/static/assets/c<br>ss/fcnt-<br>awesome.min.css | text/css     | 6043      | 2          | 0       | [ZOE]                                                 |
| 02/20/2017 11:02:32 AM | 192.168.137.1 | 173.223.235.8  | http://www.msftncsi.c<br>om/ncsi.txt                                            | text/plain   | 277       | 2          | 0       | [cn=Administrator,cn<br>=Users,dc=Contoso,<br>dc=Com] |
| 02/20/2017 11:02:30 AM | 192.168.137.1 | 96.43.137.99   | http://rules.emergirgthr<br>eats.net/fwrules/emerg<br>ing-Elock-IPs.txt         | text/plain   | 28206     | 2          | 0       | [ANON]                                                |

#### Logs Considered:

|                                                                    | EVENT ID                                                  | SITE / COMPUTER                                                                                               | USER                                                     | DOMAIN                                                           | SOURCE                                                                                                    |
|--------------------------------------------------------------------|-----------------------------------------------------------|----------------------------------------------------------------------------------------------------|----------------------------------------------------------|------------------------------------------------------------------|----------------------------------------------------------------------------------------------------|
| — 2/27/2017 1:06:17 PM                                             | <u>5555</u>                                               | PNPL-6-KP / <u>PNPL-6-K</u>                                                                                   | N/A                                                      | N/A                                                              | Syslog                                                                                                    |
| Event Type: Information<br>Log Type: Application<br>Category Id: 0 | Description<br>Feb 20<br>fwrules<br>merging               | on:<br>11:00:21 PNPL-6-KP http_scan[96<br>/emerging-Block-IPs.txt 28206 B\<br>gthreats.net/fwrules/emerging-B | 588]: 1487568595 1<br>/F BLOCKED CLEAN<br>lock-IPs.txt 0 | 192.168.137.1 96.43.137.99 t<br>2 0 0 0 0 (-) 0 - 0 - 0 rules.em | ext/plain 192.168.137.1 http://rules.emergingthreats.net/<br>ergingthreats.net cat-lookup-failed [ANON] http://rules.e |
| — 2/27/2017 1:06:17 PM                                             | <u>5555</u>                                               | PNPL-6-KP / <u>PNPL-6-K</u>                                                                                   | N/A                                                      | N/A                                                              | Syslog                                                                                                    |
| Event Type: Information<br>Log Type: Application<br>Category Id: 0 | Descriptio<br>Feb 20<br>t 277 B <sup>v</sup><br>] http:// | on:<br>10:49:21 PNPL-6-KP http_scan[96<br>YF BLOCKED CLEAN 2 0 0 0 0 (-) 0<br>/www.msftncsi.com/ncsi.txt 0    | 89]: 1487567934 1<br>- 0 - 0 www.msftnc                  | 192.168.137.1 173.223.235.8<br>si.com cat-lookup-failed [cn=/    | text/plain 192.168.137.1 http://www.msftncsi.com/ncsi.tx<br>Administrator,cn=Users,dc=Contoso,dc=Com - LDAP USER       |

3. Barracuda WSG - Configuration changes: This report provides all the configuration changes that are done in the Barracuda web server gateway by different users and admins such as new user creation, group creation, backup scheduled, firmware updates etc.

| LogTime                | IP address     | Changed for | Object changed                       | Object Value | Changed by |
|------------------------|----------------|-------------|--------------------------------------|--------------|------------|
| 02/22/2017 04:08:22 PM | 192.168.137.1  | global      | LDAP_user_pass_new_repea<br>t        | W*****3      | admin      |
| 02/22/2017 04:12:39 PM | 192.168.137.1  | zoe         | user_password                        | *****        | admin      |
| 02/22/2017 04:22:50 PM | 192.168.137.74 | global      | backup_schedule_WF_Config<br>_minute | 00           | mike       |
| 02/22/2017 04:12:39 PM | 192.168.137.1  | anne        | user_tempwl_direct_override          | No           | admin      |

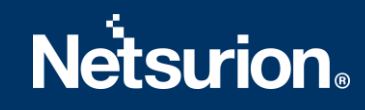

### Logs Considered:

|                                                                                                    | EVENT ID                                                                                                    | SITE / COMPUTER             | USER | DOMAIN | SOURCE |  |  |
|----------------------------------------------------------------------------------------------------|----------------------------------------------------------------------------------------------------|-----------------------------|------|--------|--------|--|--|
| 2/27/2017 1:54:46 PM                                                                                                    | 5555                                                                                                    | PNPL-6-KP / <u>PNPL-6-K</u> | N/A  | N/A    | Syslog |  |  |
| Event Type: Information       Description:<br>Feb 22 16:22:50 PNPL-6-KP web: [192.168.137.74] global[] CHANGE backup_schedule_WF_Config_minute (00) [mike]         Category Id: 0       Feb 22 16:22:50 PNPL-6-KP web: [192.168.137.74] global[] CHANGE backup_schedule_WF_Config_minute (00) [mike] |                                                                                                    |                             |      |        |        |  |  |
| 2/27/2017 1:54:46 PM                                                                                                    | 5555                                                                                                    | PNPL-6-KP / <u>PNPL-6-K</u> | N/A  | N/A    | Syslog |  |  |
| Event Type: Information<br>Log Type: Application<br>Category Id: 0                                                                                                    | Description:<br>Feb 22 16:08:22 PNPL-6-KP web: [192.168.137.1] global[] CHANGE LDAP_user_pass_new_repeat (W********3)[admin] |                             |      |        |        |  |  |
| 2/27/2017 1:54:46 PM                                                                                                    | 5555                                                                                                    | PNPL-6-KP / PNPL-6-K        | N/A  | N/A    | Syslog |  |  |
| Event Type: Information<br>Log Type: Application                                                                                                    | Description:<br>Feb 22 16:12:39 PNPL-6-KP web: [192.168.137.1] user[anne] CHANGE user_tempwl_direct_override (No) [admin]    |                             |      |        |        |  |  |

### 4. Barracuda WSG - Malware activities: This report provides all the malware infected traffic details.

|                        |               |                |                                                                                 | Data   | Virus stream                  |            |                                                     |                                                                      |
|------------------------|---------------|----------------|---------------------------------------------------------------------------------|--------|-------------------------------|------------|-----------------------------------------------------|----------------------------------------------------------------------|
| LogTime                | Source IP     | Destination IP | Destination Url                                                                 | size   | details                       | Match flag | User Info                                           | Referer Url                                                          |
| 02/21/2017 12:44:22 PM | 192.168.137.1 | 188.225.32.177 | fo5.a1-<br>downloader.org/g<br>2v9s1.php?id=yo<br>urname@yourdo<br>main.com.zip | 538    | Trojan                        | 2          | ANON                                                | http://fo5.a1-<br>downloader.or<br>g/-<br>Download.zip<br>fo5.a1-    |
| 02/21/2017 12:44:22 PM | 192.168.137.1 | 213.211.198.62 | http://www.eicar<br>.org/download/ei<br>car_com.zip                             | 538    | Eicar                         | 2          | CN=Jane<br>Doe,<br>CN=Users<br>, DC=qc,<br>DC=local | http://www.ei<br>car.org/85-0-<br>Download.html<br>www.eicar.or<br>g |
| 02/21/2017 12:44:22 PM | 192.168.137.1 | 107.180.51.15  | http://aadroid.net/<br>sys.olk                                                  | 101236 | Ransomware                    | 2          | MIKE                                                | http://aadroid<br>.net/-<br>Download.zip<br>aadroid.net/sy<br>s.olk  |
| 02/21/2017 12:44:22 PM | 10.1.1.8      | 127.0.0.1      | http://www.eicar<br>.org/download/ei<br>car.com.txt                             | 1223   | Eicar-Test-Signature<br>FOUND | 2          | DOE                                                 | http://www.ei<br>car.org/index.h<br>tml                              |

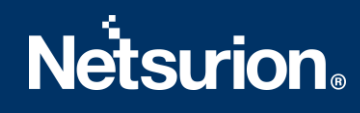

### Logs Considered:

|                                                                    | EVENT ID                                                                                                    | SITE / COMPUTER                                                                                           | USER                                                            | DOMAIN                                                                                  | SOURCE                                                                                                    |  |
|--------------------------------------------------------------------|----------------------------------------------------------------------------------------------------|----------------------------------------------------------------------------------------------------|-----------------------------------------------------------------|-----------------------------------------------------------------------------------------|----------------------------------------------------------------------------------------------------|--|
| 2/23/2017 5:11:50 PM                                               | <u>5555</u>                                                                                                    | PNPL-6-KP / <u>PNPL-6-K</u>                                                                               | N/A                                                             | N/A                                                                                     | Syslog                                                                                                    |  |
| Event Type: Information<br>Log Type: Application<br>Category Id: 0 | Description:<br>Feb 21 12:15:00 PNPL-6-KP http_scan[10713]: 1487656934 1 192.168.137.1 107.180.51.15 application/html 192.168.137.1 aadroid.net/sys.olk<br>236 BYF BLOCKED VIRUS stream=>Ransomware 2 0 0 0 0 (-) 0 - 0 - 0 aadroid.net/sys.olk cat-lookup-failed [MIKE] http://aadroid.net/-Download<br>aadroid.net/sys.olk - 0 |                                                                                                    |                                                                 |                                                                                         |                                                                                                    |  |
| 2/23/2017 5:11:50 PM                                               | 5555                                                                                                    | PNPL-6-KP / PNPL-6-K                                                                                      | N/A                                                             | N/A                                                                                     | Syslog                                                                                                    |  |
| Event Type: Information<br>Log Type: Application<br>Category Id: 0 | Description<br>Feb 21<br>/g2v9s1<br>-failed                                                                                                    | on:<br>12:05:20 PNPL-6-KP http_scan[10<br>I.php?id=yourname@yourdomaii<br>(ANON] http://fo5.a1-downloader | 0991]: 1487656793<br>n.com.zip 538 BYF E<br>r.org/-Download.zip | l 192.168.137.1 188.225.32.1<br>BLOCKED VIRUS stream=>Troj<br>fo5.a1-downloader.org - 0 | 77 application/html 192.168.137.1 fo5.a1-downloader.org<br>an 2 0 0 0 0 (-) 0 - 0 - 0 fo5.a1-downloader.org/ cat-lookup |  |

5. **Barracuda WSG -Inline Traffic details:** This report provides all internet traffic requests. It performs content filtering and scan downloads for spyware and viruses , filter web based and non-web-based applications. This is determined by the traffic that traverses via the automatic configured proxy (PAC).

| LogTime                | Source IP     | Destination IP | Destination Url                   | Action  | Reason | PAC                                                                           | Support Email Id          | Referer Url                           |
|------------------------|---------------|----------------|-----------------------------------|---------|--------|-------------------------------------------------------------------------------|---------------------------|---------------------------------------|
| 02/23/2017 03:16:39 PM | 192.168.137.1 | 172.217.26.195 | https://www.gsta<br>tic.com/      | ALLOWED | CLEAN  | CUSTOM-<br>353783667,CU<br>STOM-<br>76676773536,C<br>USTOM-<br>6760786767,    | gstaticsupp@gstat.<br>com | https://www.<br>gstatic.com/          |
| 02/23/2017 03:16:39 PM | 192.168.137.1 | 172.217.26.174 | https://sb-<br>ssl.google.com/    | BLOCKED | VIRUS  | CUSTOM-<br>5471171786,CU<br>STOM-<br>6786786745,CU<br>STOM-<br>7932342767,    | sbibcol@sbs.com           | https://sb-<br>ssi.google.co<br>m/    |
| 02/23/2017 03:16:39 PM | 192.168.137.1 | 104.122.61.202 | https://site-<br>cdn.onenote.net/ | BLOCKED | CLEAN  | CUSTOM-<br>83834537676,C<br>USTOM-<br>27537756435,C<br>USTOM-<br>75377245376, | sitecdnon@cdn.co<br>m     | https://site-<br>cdn.onenote.<br>net/ |

#### Logs Considered:

|                                                                                                    | EVENT ID                                        | SITE / COMPUTER                                                                                                   | USER                                                      | DOMAIN                            | SOURCE                                                                                  |                                                      |
|----------------------------------------------------------------------------------------------------|-------------------------------------------------|----------------------------------------------------------------------------------------------------|-----------------------------------------------------------|-----------------------------------|-----------------------------------------------------------------------------------------|------------------------------------------------------|
| 2/23/2017 3:32:19 PM                                                                                                    | <u>5555</u>                                     | PNPL-6-KP / <u>PNPL-6-K</u>                                                                                       | N/A                                                       | N/A                               | Syslog                                                                                  |                                                      |
| Event Type: Information       Description:         Log Type: Application       Nov 21 20:13:35 2016 barracuda http_scan[10649]: 1487659023 1 192.168.137.1 104.122.61.202 - 192.168.137.1 https://site-<br>Category Id: 0         Category Id: 0       49 BYF BLOCKED CLEAN 2 0 0 0 0 (-) 0 - 0 - 0 site-cdn.onenote.net computing-technology, CUSTOM-83834537676,CUSTOM-27<br>75377245376, [sitecdnon@cdn.com] https://site-cdn.onenote.net/ - 0 |                                                 |                                                                                                    |                                                           |                                   |                                                                                         | /site-cdn.onenote.net/ 400<br>DM-27537756435,CUSTOM- |
| 2/23/2017 3:32:19 PM                                                                                                    | <u>5555</u>                                     | PNPL-6-KP / PNPL-6-K                                                                                              | N/A                                                       | N/A                               | Syslog                                                                                  |                                                      |
| Event Type: Information<br>Log Type: Application<br>Category Id: 0                                                                                                    | <b>Descripti</b><br>Nov 21<br>BYF BL<br>767, [s | on:<br>20:13:35 2016 barracuda http_s<br>.OCKED VIRUS 2 0 0 0 0 (-) 0 - 0 - 1<br>bibcol@sbs.com] https://sb-ssl.g | can[10840]: 148765<br>0 sb-ssl.google.com<br>oogle.com/ 0 | 9118 1 192.168.<br>computing-tech | .137.1 172.217.26.174 - 192.168.137.1 https:/<br>inology, CUSTOM-5471171786,CUSTOM-6786 | //sb-ssl.google.com/ 1272<br>i786745,CUSTOM-7932342  |

6. **Barracuda WSG - Login and Logoff activity:** This report provides all the login and logoff activities that are done in the Barracuda application.

| LogTime                | Source IP      | Action | User  |  |
|------------------------|----------------|--------|-------|--|
| 02/23/2017 06:12:12 AM | 192.168.137.74 | LOGIN  | zoe   |  |
| 02/23/2017 07:42:00 AM | 192.168.137.1  | LOGOFF | zoe   |  |
| 02/23/2017 08:35:19 AM | 192.168.137.1  | LOGIN  | jack  |  |
| 02/23/2017 12:26:04 PM | 192.168.137.1  | LOGOFF | jack  |  |
| 02/23/2017 04:58:12 PM | 192.168.137.74 | LOGIN  | glenn |  |
| 02/23/2017 07:14:53 PM | 192.168.137.74 | LOGOFF | glenn |  |

### Logs Considered:

|                                                                    | EVENT ID                                                                     | SITE / COMPUTER                        | USER               | DOMAIN | SOURCE |
|--------------------------------------------------------------------|------------------------------------------------------------------------------|----------------------------------------|--------------------|--------|--------|
| — 2/23/2017 6:12:21 PM                                             | 5555                                                                         | PNPL-6-KP / PNPL-6-K                   | N/A                | N/A    | Syslog |
| Event Type: Information<br>Log Type: Application<br>Category Id: 0 | Description:<br>Feb 20 09:42:55 PNPL-6-KP web: [192.168.137.1] LOGIN (admin) |                                        |                    |        |        |
| — 2/23/2017 6:12:21 PM                                             | 5555                                                                         | PNPL-6-KP / PNPL-6-K                   | N/A                | N/A    | Syslog |
| Event Type: Information<br>Log Type: Application<br>Category Id: 0 | Descriptio<br>Feb 20                                                         | on:<br>10:12:09 PNPL-6-KP web: [192.16 | 8.137.1] LOGOFF (a | dmin)  |        |

7. Barracuda WSG -Login Failure: This report provides all the failed logon attempts that are done in the Barracuda application.

| LogTime                | Source IP      | User   |
|------------------------|----------------|--------|
| 02/17/2017 11:16:39 AM | 192.168.137.1  | admin  |
| 02/20/2017 10:49:41 AM | 192.168.137.74 | aaron  |
| 02/21/2017 12:12:34 PM | 192.168.137.1  | admin  |
| 02/22/2017 11:16:02 AM | 192.168.137.74 | admin  |
| 02/21/2017 12:54:45 PM | 192.168.137.1  | neeson |

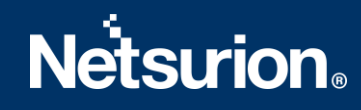

### Logs Considered:

|                                                                    | EVENT ID             | SITE / COMPUTER                               | USER               | DOMAIN       | SOURCE |
|--------------------------------------------------------------------|----------------------|-----------------------------------------------|--------------------|--------------|--------|
| 2/27/2017 2:54:04 PM                                               | 5555                 | PNPL-6-KP / <u>PNPL-6-K</u>                   | N/A                | N/A          | Syslog |
| Event Type: Information<br>Log Type: Application<br>Category Id: 0 | Descriptio<br>Feb 21 | <b>on:</b><br>12:54:45 PNPL-6-KP web: [192.16 | 8.137.1] FAILED_LO | GIN (neeson) |        |
| — 2/27/2017 2:54:04 PM                                             | <u>5555</u>          | PNPL-6-KP / <u>PNPL-6-K</u>                   | N/A                | N/A          | Syslog |
| Event Type: Information<br>Log Type: Application<br>Category Id: 0 | Descriptio<br>Feb 21 | on:<br>12:12:34 PNPL-6-KP web: [192.16        | 8.137.1] FAILED_LO | GIN (admin)  |        |

## 4.4 Dashboards

• Barracuda WSG – User login success

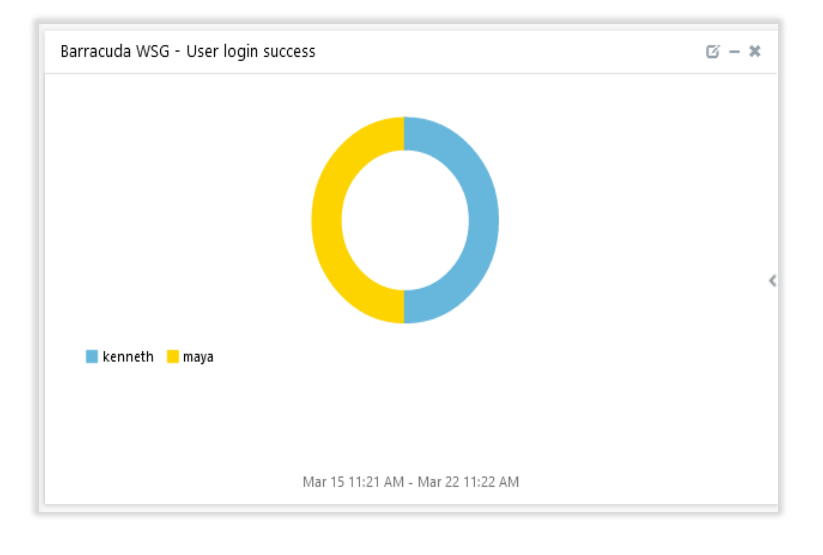

• Barracuda WSG – User login failed

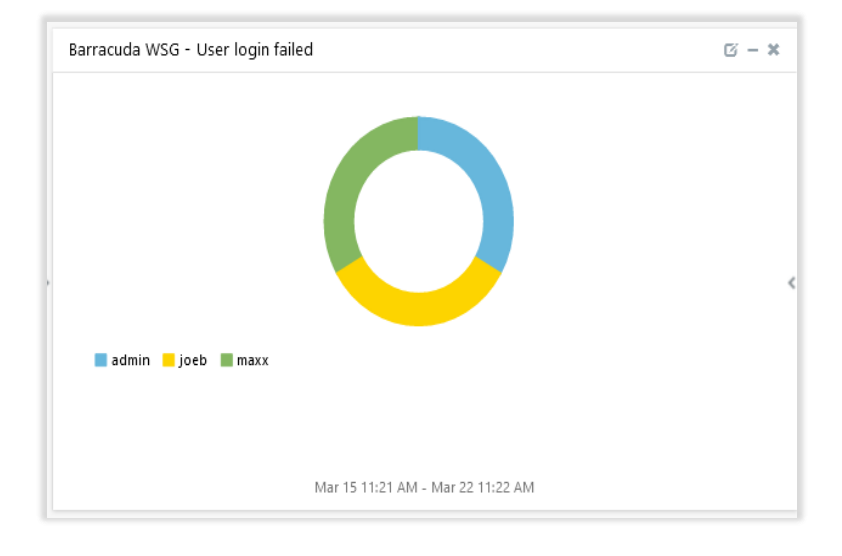

# **Netsurion**®

#### • Barracuda WSG – Configuration changes by username

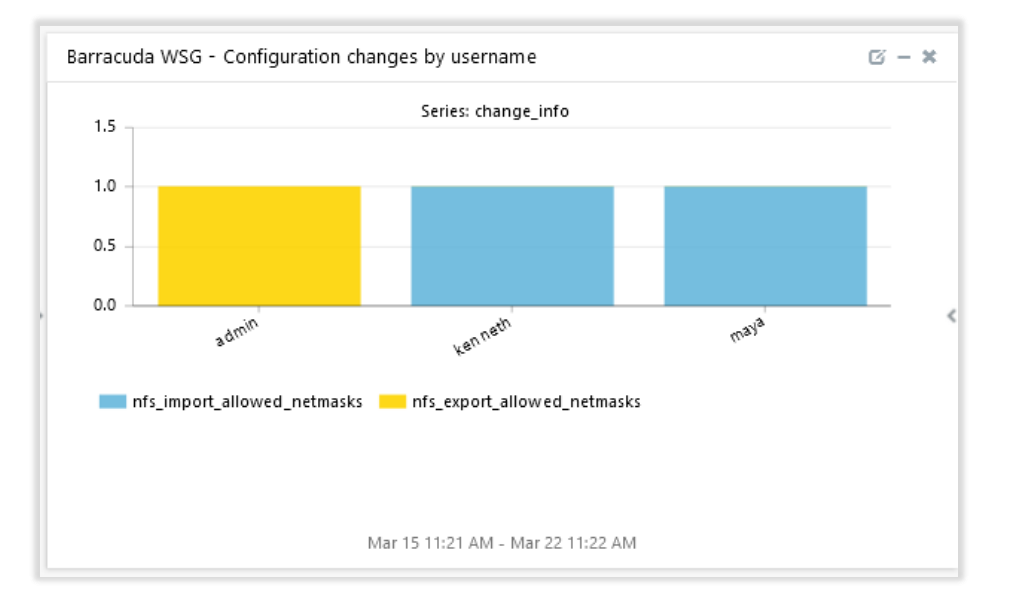

### • Barracuda WSG – Threat type by source IP

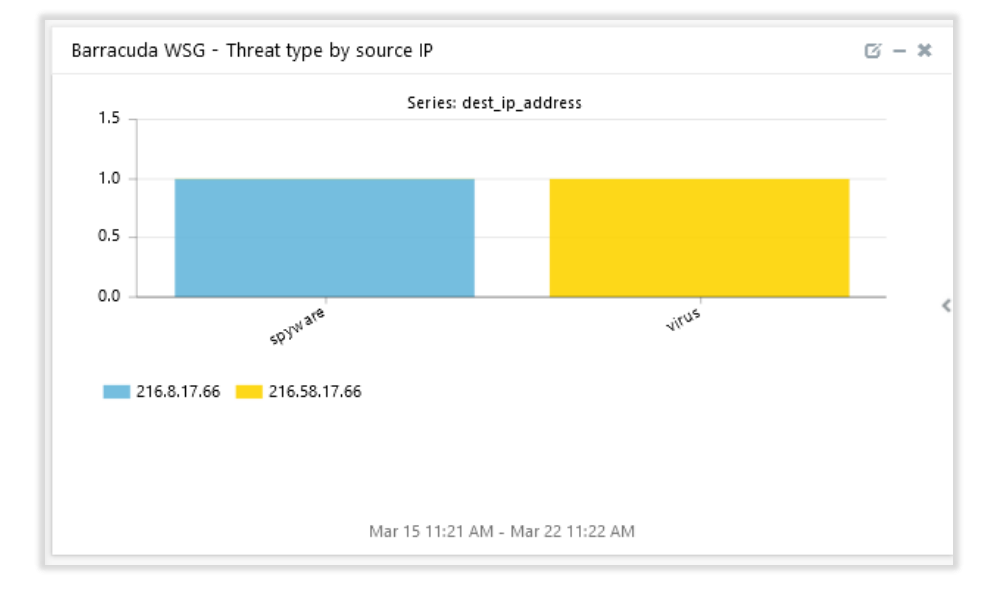

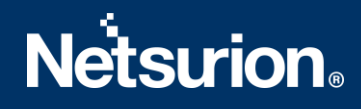

• Barracuda WSG – Top URLs allowed

| Barracuda WSG - Top URLs allowed                                     | ⊠ – <b>×</b> |
|----------------------------------------------------------------------|--------------|
|                                                                      | <            |
| https://www.facebook.com/ https://teams.events.data.microsoft.com/   |              |
| https://presence.teams.microsoft.com/ https://outlook.office365.com/ |              |
| https://inspect.tcplusmobius.com/ https://ib.adnxs.com/              |              |
| Mar 15 11:21 AM - Mar 22 11:22 AM                                    |              |

• Barracuda WSG – Web traffic trend

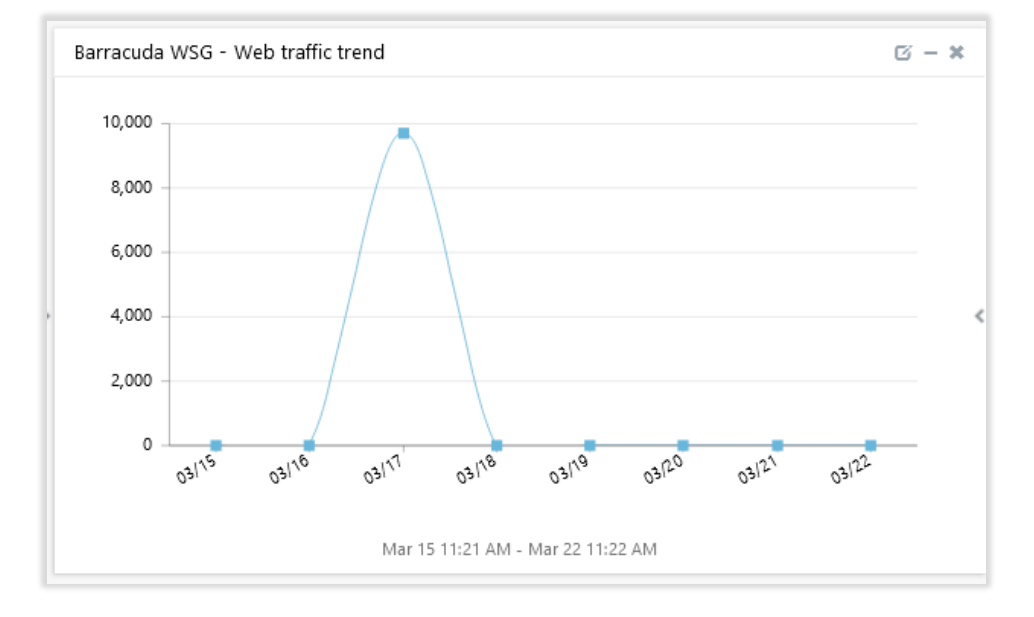

# **Netsurion**®

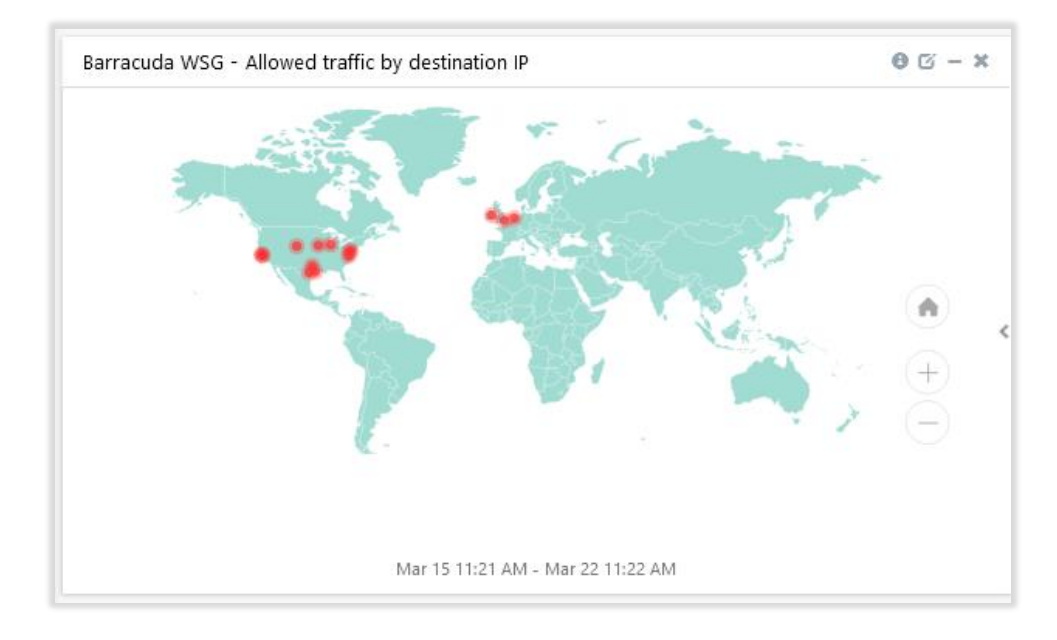

• Barracuda WSG – Allowed traffic by destination IP

### • Barracuda WSG – Top Suspicious URLs

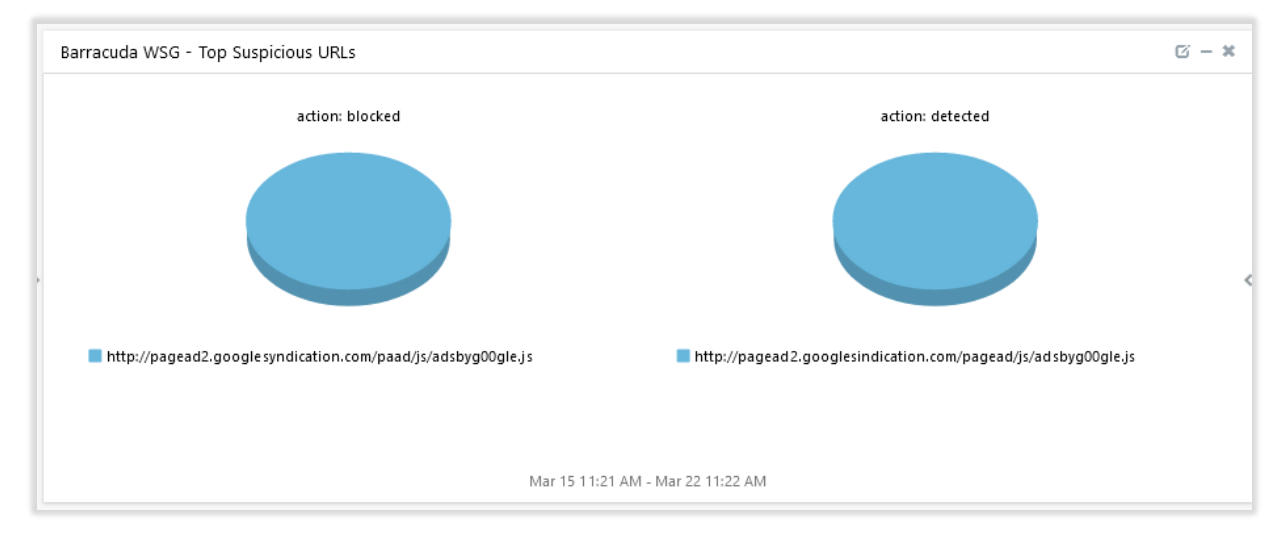

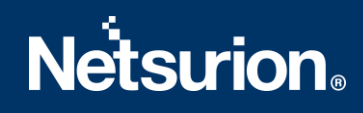

• Barracuda WSG – Web traffic by log category

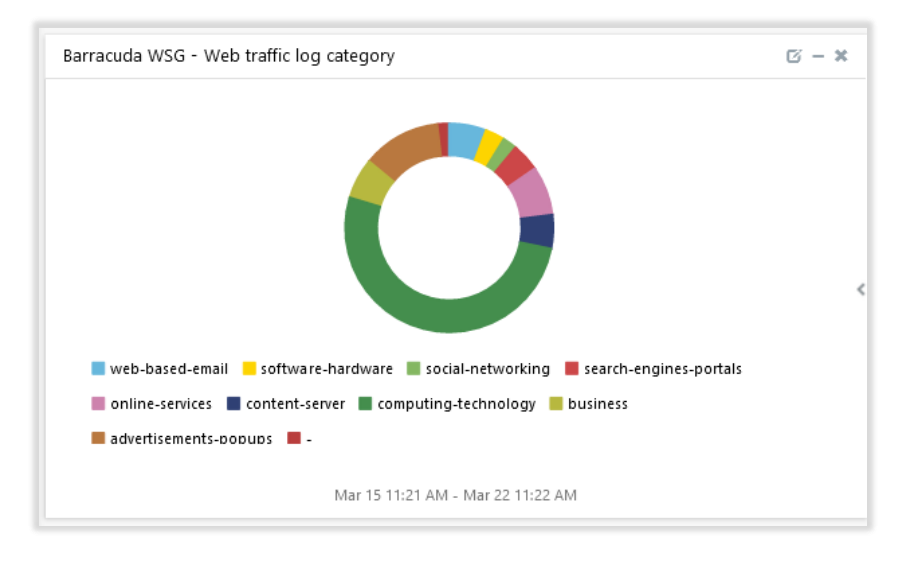

# 5. Importing Knowledge Pack into EventTracker

**NOTE**: Import knowledge pack items in the following sequence :

- Categories
- Alerts
- Flex Reports
- Knowledge Objects
- Dashboards
- 1. Launch the EventTracker Control Panel.
- 2. Double click Export-Import Utility.

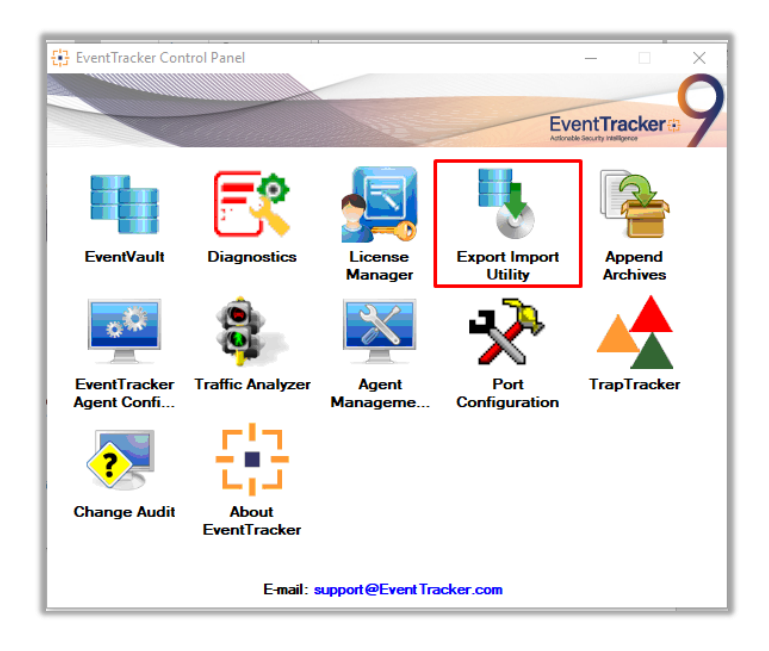

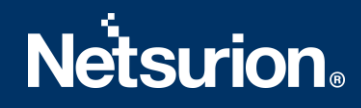

Export-Import Utility window opens.

| Export Import Utility                                         |                                                  |
|---------------------------------------------------------------|--------------------------------------------------|
| Export Import                                                 |                                                  |
| 1. Provide the path and file n<br>2. Click the Import button. | ame of the Categories file. Use the '' button to |
| Options<br>Category                                           | Location                                         |
|                                                               |                                                  |

3. Click the **Import** tab.

### **5.1 Categories**

- 1. In Export-Import Utility window, select the Category option, and click Browse ....
- 2. Navigate to the knowledge pack folder and select the file with the extension ".iscat", like "Categories\_Barracuda WSG.iscat" and click Import.

| 🐁 Export Import Uti                                                              | lity                               |                          |                       |                            | _     |      | $\times$ |
|----------------------------------------------------------------------------------|------------------------------------|--------------------------|-----------------------|----------------------------|-------|------|----------|
| Export Import                                                                    |                                    |                          |                       |                            |       |      |          |
| 1. Provide the path<br>2. Click the Import                                       | and file name of the Ca<br>button. | tegories file. Use the ' | .' button to browse a | nd locate the import file. |       |      |          |
| Options Category Filters Alerts Systems and C Token Value Reports Behavior Corre | Groups                             | Source :<br>*iscat       |                       |                            | ]     |      |          |
|                                                                                  |                                    |                          |                       |                            | mport | Clos | e        |

#### EventTracker displays a success message.

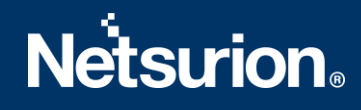

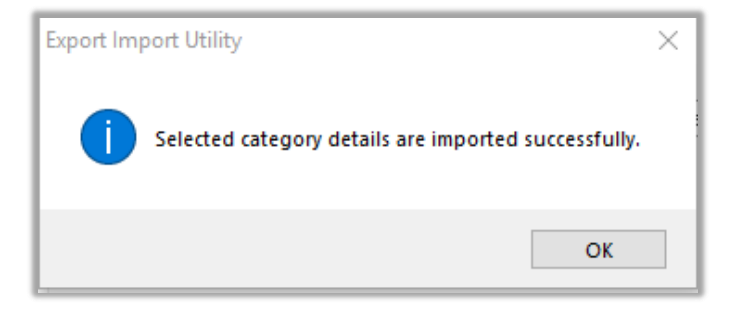

## 5.2 Alerts

- 1. In **Export-Import Utility** window, select the **Alert** option and click **Browse**.
- 2. Navigate to the knowledge pack folder and select the file with the extension ".isalt", e.g., "Alerts\_ Barracuda WSG.isalt" and click Import.

| Export Import Utility                                          |                                       | - 0                                                                                                    | ×     |
|----------------------------------------------------------------|---------------------------------------|----------------------------------------------------------------------------------------------------|-------|
| Export Import                                                  |                                       |                                                                                                    |       |
| 1. Provide the path and file na<br>2. Click the Import button. | me of the Alerts file. Use the '' but | ton to browse and locate the import file.                                                                                    |       |
| Options                                                        | Location                              |                                                                                                    |       |
|                                                                | Import E-mail settings                |                                                                                                    |       |
|                                                                | Set Active                            |                                                                                                    |       |
| <ul> <li>Filters</li> </ul>                                    | Only if notifications set             | This setting is applicable only for imports from Legacy (v6x)<br>Alert files. For v7, the active status will be set based on |       |
| Alerts                                                         | O By default                          | "Active" key available in the configuration section.                                                                         |       |
| O Systems and Groups                                           | Watchlist Configuration               |                                                                                                    |       |
| O Talvas Valua                                                 | Import Watchlist configurat           | ion                                                                                                    |       |
|                                                                | This setting is applicable only f     | for alerts which have Advanced watchlist configured.                                                                         |       |
| O Reports                                                      | on the console where the alert        | ts are imported.                                                                                                    |       |
| O Behavior Correlation                                         |                                       |                                                                                                    |       |
|                                                                | Source :                              | _                                                                                                    |       |
|                                                                | *.isalt                               |                                                                                                    |       |
|                                                                |                                       |                                                                                                    |       |
|                                                                |                                       |                                                                                                    |       |
|                                                                |                                       |                                                                                                    |       |
|                                                                |                                       | Import                                                                                                    | llose |

EventTracker displays a success message.

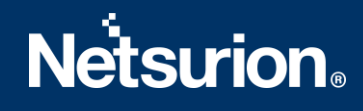

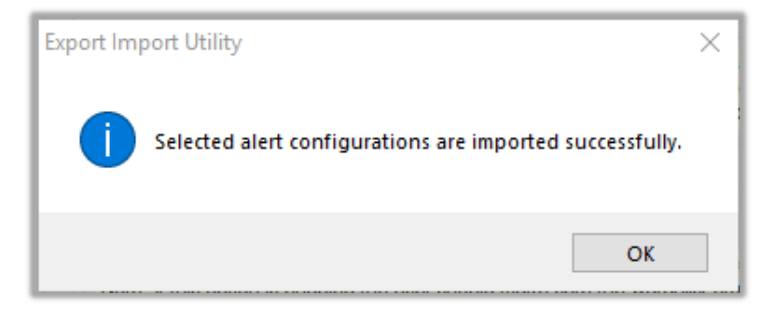

## 5.3 Flex Reports

 In Export-Import Utility window, select the Import tab. Click the Reports option, and choose "New (\*.etcrx)".

| 2. Click the Import button | ne of Schedule reportine, ose the button to browse and locate the importante. |  |
|----------------------------|-------------------------------------------------------------------------------|--|
| Options                    | Location                                                                      |  |
| Category                   |                                                                               |  |
| Filters                    |                                                                               |  |
| O Alerts                   | Legacy (*.issch)     New (*.etcrx)                                            |  |
| Systems and Groups         | Source :                                                                      |  |
| ◯ Token Value              | Jadol I                                                                       |  |
| Reports                    |                                                                               |  |
| Robavier Completion        |                                                                               |  |
| O Benavior Conelation      |                                                                               |  |
|                            |                                                                               |  |
|                            |                                                                               |  |

2. A new pop-up window appears. Click the **Select File** button and navigate to the knowledge pack folder and select file with the extension ".etcrx", e.g., "Reports\_Barracuda WSG.etcrx".

# **Netsurion**®

| 🕄 Reports Import                                                    |                                |                      |            |           |         |             |
|---------------------------------------------------------------------|--------------------------------|----------------------|------------|-----------|---------|-------------|
| Note : If report(s) contains template, first im Select file *.etcrx | port template and proceed with | report import proces | <b>S</b> . |           |         | Select file |
| Available reports       Title                                       | Free                           | quency Show all      | •          | Q Q       |         |             |
|                                                                     | Sites                          | Groups               | Systems    | Frequency | Runtime | Туре        |

### 3. Wait while reports populate. Select all the relevant reports and click Import T.

| Note: Set run time option is not applicat | le for Defined Reports and Hourly Reports |                                                                            |           | 1 |
|-------------------------------------------|-------------------------------------------|----------------------------------------------------------------------------|-----------|---|
| Set run time for report(s) from           | AM • at interval of _ minutes             | Set (i)                                                                    |           | l |
| Replace                                   | to Replace                                | Assign systems                                                             |           | l |
|                                           |                                           | Note: Make sure that Site(s), Group(s) and System(s) selections are valid. | $\otimes$ | l |

EventTracker displays a success message.

| Export Import Utility                    | ×                  |
|------------------------------------------|--------------------|
| Selected reports configurations are impo | orted successfully |
|                                          | ОК                 |

# 5.4 Knowledge Objects

1. Click **Knowledge objects** under the **Admin** option in the EventTracker web interface.

|                                    |                           | 🔎 Admin <del>-</del> | Tools 👻 📀               |
|------------------------------------|---------------------------|----------------------|-------------------------|
| Active Watch Lists                 | Event Filters             | 🧭 Parsing Rules      | 🔒 / Das                 |
| Alerts                             | Sector Eventvault         | Report Settings      |                         |
| Behavior Correlation Rules         | FAQ Tile Configuration    | Systems              |                         |
| 🗞 Behavior Correlation Settings    | Group Management          | Q Users              |                         |
| mi<br>Sr sc Casebook Configuration | 🔍 IP Lookup Configuration | 🕀 Weights            | since the last 24 hours |
| ංලී Category                       | `⊙. Knowledge Objects     | Windows Agent Config |                         |
| Diagnostics                        | O Manager                 |                      |                         |
|                                    |                           |                      |                         |

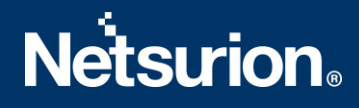

2. Click the **import object** icon.

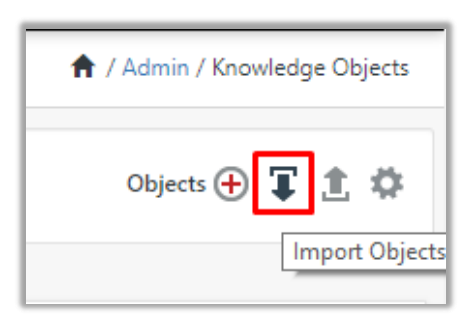

 A pop-up box appears, click Browse and navigate to the knowledge packs folder (type "C:\Program Files (x86)\Prism Microsystems\EventTracker\Knowledge Packs" in the navigation bar) with the extension ".etko", e.g., "KO\_Barracuda WSG.etko" and click Upload.

| Import                               |                 |
|--------------------------------------|-----------------|
| KO_ <product name="">.etko</product> | 🗁 Browse Upload |

4. Wait while EventTracker populates all the relevant knowledge objects. Once the objects are displayed, select the required ones, and click "**Import**".

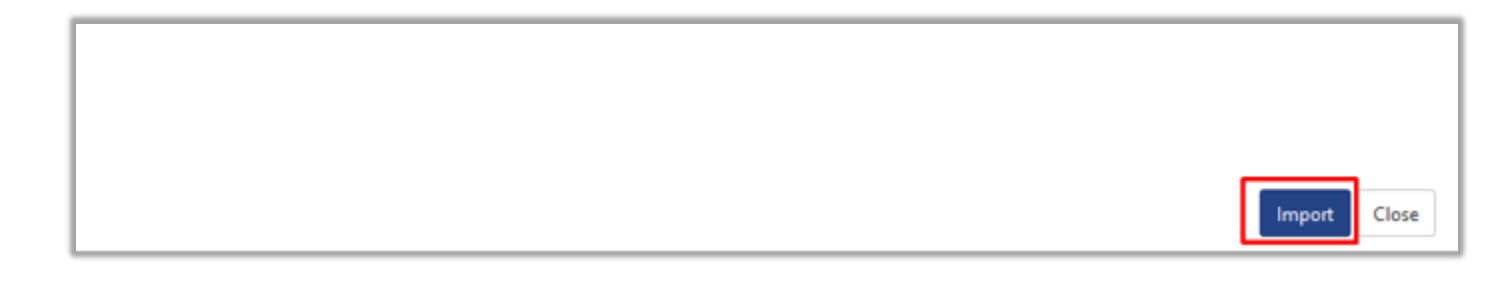

## 5.5 Dashboards

- 1. Login to the **EventTracker web interface**.
- 2. Navigate to **Dashboard**  $\rightarrow$  **My Dashboard**.
- 3. In My Dashboard, Click the Import button.

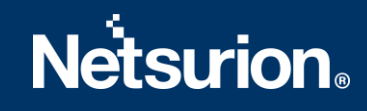

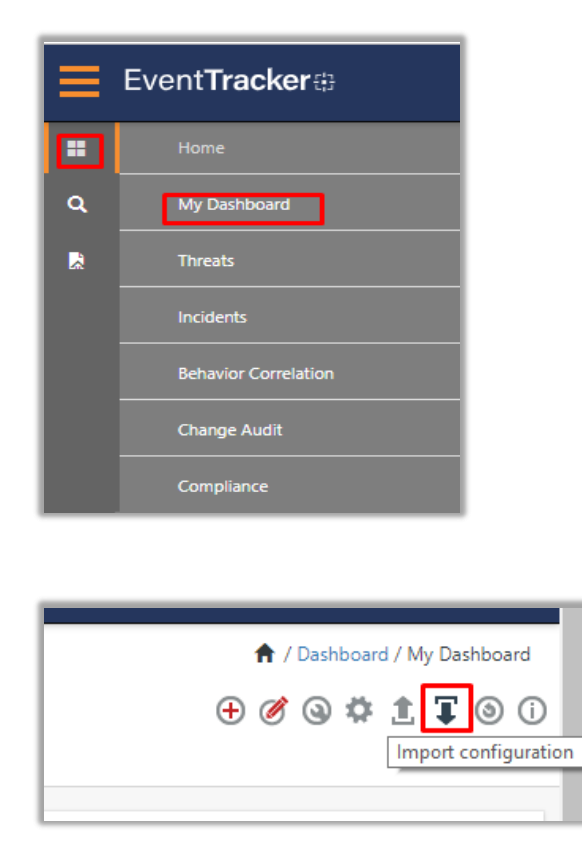

- Click Browse and navigate to the knowledge pack folder (type "C:\Program Files (x86)\Prism Microsystems\EventTracker\Knowledge Packs" in the navigation bar) where ".etwd", e.g., "Dashboard\_Barracuda WSG.etwd" is saved and click Upload.
- 5. Wait while EventTracker populates all the available dashboards. Enable Select All and click "Import".

| Import                                                                                                    |        |  |  |  |  |
|----------------------------------------------------------------------------------------------------|--------|--|--|--|--|
|                                                                                                    |        |  |  |  |  |
| Note: If dashlet configured using persisted report, first import the report and proceed with importing dashlet. |        |  |  |  |  |
| 🗖 Browse                                                                                                    | Upload |  |  |  |  |
| Available widgets                                                                                               |        |  |  |  |  |
| Select All                                                                                                    |        |  |  |  |  |

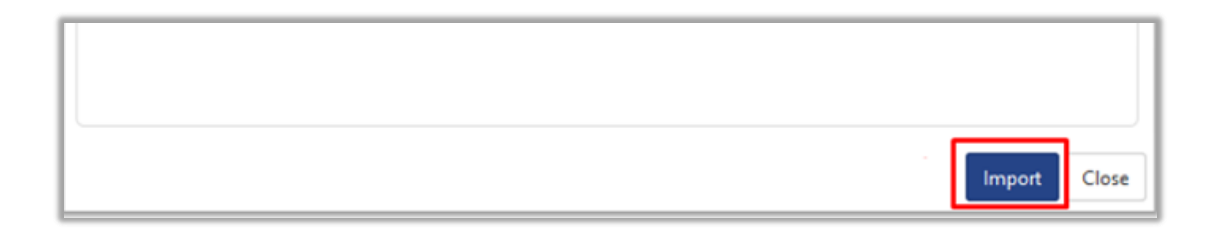

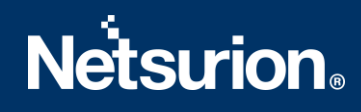

# 6. Verifying Knowledge Pack in EventTracker

## 6.1 Categories

- 1. Login to the **EventTracker web interface**.
- 2. Click Admin dropdown and click Categories.
- 3. In **Category Tree** to view imported categories, click the **Search** tab and enter **Barracuda WSG** in the search.

| Category                               |     |  |  |  |  |
|----------------------------------------|-----|--|--|--|--|
| Category Tree Search                   |     |  |  |  |  |
| Barracuda WSG                          | Q Q |  |  |  |  |
| Category                               |     |  |  |  |  |
| ✓ Barracuda WSG: Configuration Changes |     |  |  |  |  |
| 🗸 Barracuda WSG: Login Failure         |     |  |  |  |  |
| 🗸 Barracuda WSG: Logon Success         |     |  |  |  |  |
| 👽 Barracuda WSG: Web Traffic           |     |  |  |  |  |

### 6.2 Alerts

- 1. In the EventTracker web interface, click the Admin dropdown, and then click Alerts.
- 2. In search box enter **Barracuda WSG** and click **Search**. EventTracker displays an alert related to Barracuda WSG.

| Alerts<br>Show All v |                                                              |                                                       |    |        |       |                                                             | ~                                         | ★ / Admi<br>barracuda wsg     | n / Aler                                               |                                                    |     |
|----------------------|--------------------------------------------------------------|-------------------------------------------------------|----|--------|-------|-------------------------------------------------------------|-------------------------------------------|-------------------------------|--------------------------------------------------------|----------------------------------------------------|-----|
|                      | 291<br>Available Alerts<br>Tota Austra of a last available   | 103<br>Active Alerts<br>Total number of active alerts |    |        |       | 291<br>System/User Defined<br>Count for system and user def | System<br>User 91<br>Alerts<br>ned alerts | 200                           | 291<br>Alerts by Threat I<br>Count of alerts by threat | Concer 17 10<br>Low 10<br>even 6<br>or 6<br>0<br>7 |     |
|                      | Activate Now     Click 'Activate Now' after making all e     | hanges                                                |    |        |       |                                                             |                                           |                               |                                                        | Total: 3 Page Size 2                               | 5 🗸 |
|                      | Alert Name A                                                 | Three                                                 | at | Active | Email | Forward as<br>SNMP                                          | Forward as<br>Syslog                      | Remedial Action<br>at Console | Remedial Action<br>at Agent                            | Applies To                                         |     |
|                      | ြ နိုန် Barracuda WSG: Configuration changes                 | •                                                     |    |        |       |                                                             |                                           |                               |                                                        | Barracuda web security gateway 11                  |     |
|                      | 📋 βδ Barracuda WSG: Login failure                            | •                                                     |    |        |       |                                                             |                                           |                               |                                                        | Barracuda web security gateway 11                  |     |
|                      | βδ         Barracuda WSG: Potential threat has been detected | •                                                     |    |        |       |                                                             |                                           |                               |                                                        | Barracuda web security gateway 11                  |     |

## 6.3 Flex Reports

1. In the **EventTracker** web interface, click the **Reports** menu, and then select the **Report Configuration**.

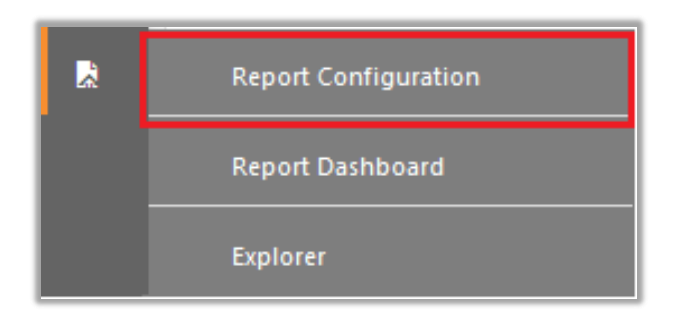

- 2. In the **Reports Configuration** pane, select the **Defined** option.
- 3. Click on the Barracuda WSG group folder to view the imported reports.

| Report Configuration       |   |   |   |  |  |
|----------------------------|---|---|---|--|--|
| Scheduled OQueued ODefined |   |   |   |  |  |
| Report Groups              |   |   | Ð |  |  |
| 🔁 Barracuda WSG            | Ē | Ø |   |  |  |

## 6.4 Knowledge Objects

- 1. In the EventTracker web interface, click the Admin dropdown, and then click Knowledge Objects.
- 2. In the **Knowledge Object** tree, expand the **Barracuda WSG** group folder to view the imported Knowledge objects.

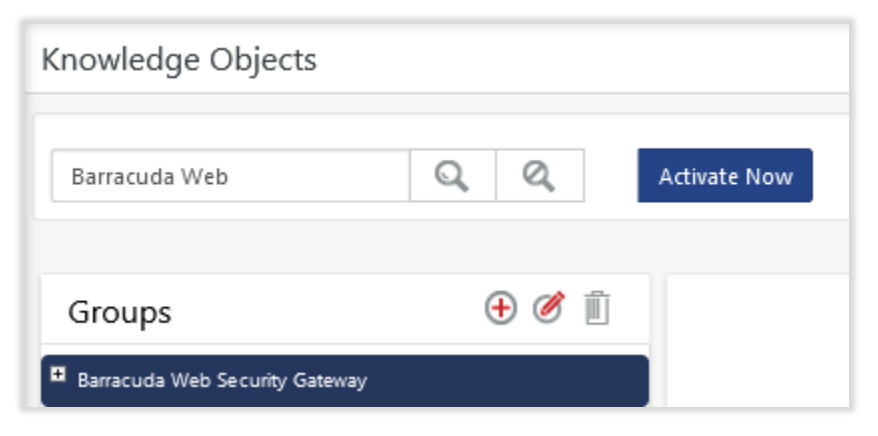

## 6.5 Dashboards

1. In the EventTracker web interface, Click **Home** and select **My Dashboard**.

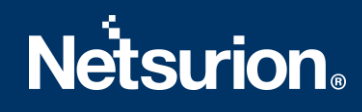

|       | Home         |
|-------|--------------|
| Dashb | My Dashboard |
| R     | Threats      |
|       | Incidents    |

2. In the Barracuda WSG dashboard you see the following screen.

| Customize dashlets          |                             |                              | ×                           |
|-----------------------------|-----------------------------|------------------------------|-----------------------------|
| Barracuda wsg               |                             |                              | Q                           |
| Barracuda WSG - Allowed tra | Barracuda WSG - Configurati | Barracuda WSG - Threat typ e | Barracuda WSG - Top Suspici |
| Barracuda WSG - Top URLs al | Barracuda WSG - User login  | Barracuda WSG - User login   | Barracuda WSG - Web traffic |
| Barracuda WSG - Web traffic |                             |                              |                             |
|                             |                             |                              |                             |
|                             |                             |                              |                             |
|                             |                             |                              | Add Delete Close            |

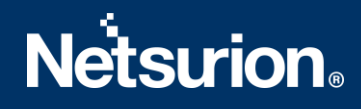

## **About Netsurion**

Flexibility and security within the IT environment are two of the most important factors driving business today. Netsurion's cybersecurity platforms enable companies to deliver on both. Netsurion's approach of combining purpose-built technology and an ISO-certified security operations center gives customers the ultimate flexibility to adapt and grow, all while maintaining a secure environment.

Netsurion's <u>EventTracker</u> cyber threat protection platform provides SIEM, endpoint protection, vulnerability scanning, intrusion detection and more; all delivered as a managed or co-managed service. Netsurion's <u>BranchSDO</u> delivers purpose-built technology with optional levels of managed services to multilocation businesses that optimize network security, agility, resilience, and compliance for branch locations. Whether you need technology with a guiding hand or a complete outsourcing solution, Netsurion has the model to help drive your business forward. To learn more visit <u>netsurion.com</u> or follow us on <u>Twitter</u> or <u>LinkedIn</u>. Netsurion is #19 among <u>MSSP Alert's 2020 Top 250 MSSPs</u>.

# Contact Us

**Corporate Headquarters** 

Netsurion Trade Centre South 100 W. Cypress Creek Rd Suite 530 Fort Lauderdale, FL 33309

### **Contact Numbers**

EventTracker Enterprise SOC: 877-333-1433 (Option 2) EventTracker Enterprise for MSP's SOC: 877-333-1433 (Option 3) EventTracker Essentials SOC: 877-333-1433 (Option 4) EventTracker Software Support: 877-333-1433 (Option 5) https://www.netsurion.com/eventtracker-support